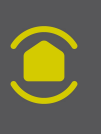

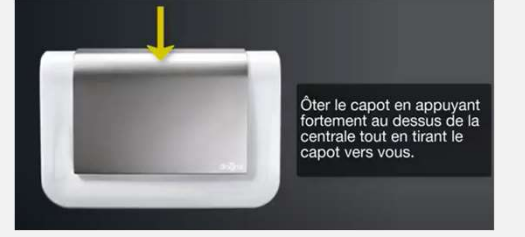

# Si vous avez l'ancienne centrale :

Mettre en mode installation la centrale DIAG 90 avec la séquence : « code d'accès » # 3 # #

Vider la mémoire de la centrale DIAG 90 par la séquence \* 198 \*\*\*

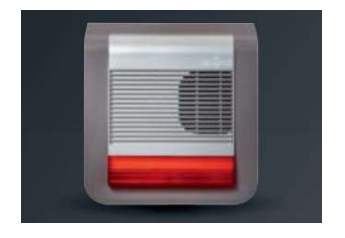

# Si vous avez une sirène extérieure :

Reseter la sirène extérieure dans l'ordre suivant :

Enlever les piles > faire un appui maintenu sur le bouton test (tenir 10 secondes) tout en remettant les piles > attendre un 1 à 2 bips > relâcher le bouton test.

# Continuer par les étapes suivantes :

Enlever les piles de l'ancienne centrale DIAG 90

Commencer l'appareillage des produits manuellement sur la nouvelle centrale DIAG 91 :

placer les piles > la centrale annoncera « Mode installation »

#### Enregistrer les produits

Se rapprocher des détecteurs avec la centrale en main :

- \* # sur la centrale et appui maintenu sur le bouton test du détecteur.
- la centrale annoncera « détecteur n°... ».

# Si vous avez un transmetteur téléphonique DIAG54AAX qui fonctionne :

- \* # sur le transmetteur > appui maintenu sur \* de la centrale
- jusqu'à ce qu'elle réponde « Transmetteur... »

# Enregistrer la sirène voir schéma ci-dessous :

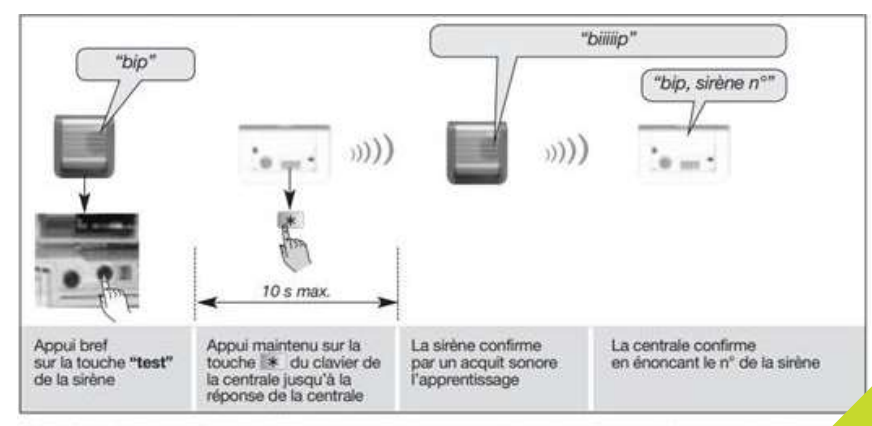

ATTENTION : la centrale et la sirène signalent une erreur de manipulation par 3 bips courts ; dans cas, reprendre la séquence d'apprentissage à son début.

# Dernières étapes

Télécharger l'application E-ONE, Créer le compte, créer une installation

Flasher le QRcode de la « box alerte et pilotage » Brancher la « box alerte et pilotage » Suivre les instructions de l'application.

Flasher le QRcode de la centrale DIAG 91 et l'application vous présentera la liste de tous vos produits

Via l'application vous pouvez créer des groupes et explorer d'autres possibilités